## **USL TOSCANA SUD EST – DIPARTIMENTO DI PREVENZIONE**

## Istruzioni Pagamento Prestazioni tramite Piattaforma pagoPA

Gentile Utente.

di seguito potrà trovare le indicazioni per la creazione dell'avviso di pagamento online pagoPA, che sarà possibile pagare nei punti abilitati (edicole, distributori carburanti, esercizi commerciali convenzionati, home banking, tabaccai, poste, sportello bancario). La richiesta di prestazione, corredata di ricevuta di avvenuto pagamento, dovrà essere inoltrata agli indirizzi mail dedicati:

Zona Senese: veterinaria.siena@uslsudest.toscana.it Zona Alta Valdelsa: veterinariadipprev.valdelsa@uslsudest.toscana.it Zona Amiata Val d'Orcia-Valdichiana Senese: veterinaria.valdisi@uslsudest.toscana.it Zona Arezzo-Casentino-Valtiberina: sup.casentino@uslsudest.toscana.it Zona Valdarno: sup.valdarno@uslsudest.toscana.it Zona Colline dell'Albegna: ufveterinariamanciano@uslsudest.toscana.it Zona Valdichiana Aretina: vetvaldichiana.ar@uslsudest.toscana.it Zona Grossetana-Colline Metallifere-AmiataGrossetana: ufveterinariagrosseto@uslsudest.toscana.it

Per prima cosa dovrà collegarsi al seguente link:

https://depag.uslsudest.toscana.it/PagamentiOnLine/pagamentiSpontanei/pagamentiSpontanei

si troverà nella pagina sottostante da cui parte il percorso per la creazione dell'Avviso pagoPA. Dal menù potrà scegliere la tipologia di prestazione desiderata.

Le ricordo che sarà possibile effettuare il pagamento di una sola prestazione per volta.

|                      | AZIENDA UNITA SANITARIA LOCALE TOSCANA SUD-                                                                                                    | EST                                                                                                    |
|----------------------|----------------------------------------------------------------------------------------------------|----------------------------------------------------------------------------------------------------|
|                      | SELEZIONA IL SERVIZIO PER IL QUALE VUOI EFFETTUARE IL PAGAME                                                                                                    | ΝΤΟ                                                                                                    |
| ANAGRAFE CANINA      | Iscrizione ed identificazione con segnalamento animale - Tariffa per cani provenienti da<br>Fuori Regione per prima iscrizione in anagrafe regionale con lettura del microchip                                                                    | Iscrizione senza identificazione per trasferimento (Passaggio di proprietà in Regione)                                                                          |
|                      | Iscrizione o variazione in anagrafe canina - LRT 59/2009                                                                                                    |                                                                                                    |
| IGIENE PUBBLICA      | Parere per il rilascio di deroghe ai limiti di rumorosità per attività e manifestazioni<br>temporanee                                                                                                    | Prestazioni connesse all'applicazione del Regolamento di Polizia Mortuaria (idoneità dei<br>carri funebri e delle rimesse per carri funebri, altre prestazioni) |
| SICUREZZA ALIMENTARE | Tariffa forfettaria per la registrazione e l'aggiornamento, comprese notifiche avvio<br>attività alimentari e zootecniche Z34 Notifica per<br>manifestazioni temporanee collettive a scopo espositivo o commerciale, mostre fiere<br>ecc. Z34 Bis |                                                                                                    |
| VETERINARIA          | Aggiornamento anagrafe bestiame BDN - Bovini - a movimentazione a capo                                                                                                    | Aggiornamento anagrafe bestiame BDN - Suini - a movimentazione partita                                                                                          |
|                      | Aggiornamento anagrafe bestiame BDN - Ovini - a movimentazione capo                                                                                                    | Compilazione e rilascio del mod. 4 elettronico con destinazione altri allevamenti o macello                                                                     |
|                      | Aggiornamento anagrafe bestiame BDN - Ovini - a movimentazione partita                                                                                                    | Registrazione fornitura marche auricolari                                                                                                    |

Effettuata la scelta verrà collegato ad una prima pagina di inserimento dei dati di pagamento come mostrato nella figura di seguito.

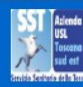

| VIZIO: Iscrizione o variazione in ana; | grate canina            |   |
|----------------------------------------|-------------------------|---|
|                                        | Stato fatturazione:     |   |
|                                        | ITALIA                  | ~ |
|                                        | Provincia fatturazione: |   |
|                                        | AREZZO                  | ~ |
|                                        | Comune fatturazione:    |   |
|                                        | XXXXX                   | ~ |
|                                        | Indirizzo fatturazione: |   |
|                                        | Can:                    |   |
|                                        | XXXX                    |   |

Dopo l'inserimento dei propri dati, cliccare su Procedi, si passerà alla seconda pagina, in cui come mostrato in figura, inserire i dati anagrafici e nello specifico campo "causale versamento" la denominazione della prestazione di cui intende usufruire.

| Non e' stato individuato alcun dovuto nel sistema. Procedere al pagamento inserendo i dati anagrafici. |                     |                  |   |
|----------------------------------------------------------------------------------------------------|---------------------|------------------|---|
|                                                                                                    |                     |                  |   |
|                                                                                                    |                     |                  |   |
|                                                                                                    |                     |                  |   |
| Tipo soggetto*                                                                                         |                     |                  |   |
| Persona Fisica 👻                                                                                       |                     |                  |   |
|                                                                                                    |                     |                  |   |
| Cognome e nome/Ragione sociale*                                                                        |                     |                  |   |
| XXXXX                                                                                                  |                     |                  |   |
| Codice fiscale/Partita iva*                                                                            | E-mail*             |                  |   |
| XXXXXXXX                                                                                               | XXXXX               |                  |   |
| Stato residenza                                                                                        | Provincia residenza | Comune residenza |   |
| ITALIA                                                                                                 | AREZZO              | × XXXX           | ~ |
|                                                                                                    |                     |                  |   |
| Residente in via                                                                                       | Civico              | Cap residenza    |   |
| ****                                                                                                   | XXX                 | XXX              |   |
| Causale Versamento*                                                                                    | Importo Versamento* |                  |   |
| Iscrizione Anagrafe canina prova                                                                       | 26                  |                  |   |
|                                                                                                    |                     |                  |   |
| Dichiaro di aver letto l'informativa sulla privacy<br>(Leggl l'informativa sulla privacy)              |                     |                  |   |
|                                                                                                    |                     |                  |   |
| Dichiaro che i dati riportati sono veritieri                                                           |                     |                  |   |
|                                                                                                    |                     |                  |   |
| Annulla                                                                                                | Procedi             |                  |   |
|                                                                                                    |                     |                  |   |

<u>N.B.</u>

- Se la prestazione si riferisce ad una Persona Giuridica nel campo Codice Fiscale/Partita Iva deve essere inserito la Partita Iva dell'Azienda (anche se ditta individuale)

- E' necessario inserire tutti i dati richiesti, (<u>quelli con \* sono dati obbligatori)</u>, spuntare le due opzioni, (dichiarazione Privacy e veridicità dei dati inseriti) e cliccare su Procedi.

A questo punto verrà indirizzato direttamente alla stampa del suo Avviso pagoPA con il quale potrà procedere al pagamento della prestazione richiesta di cui riceverà relativa fattura alla mail/PEC indicata.

Si fa presente che:

nel caso necessiti di *più prestazioni della stessa tipologia* (esempio n. due Modelli 4) oppure di *più prestazioni diverse* (esempio Scia e Richiesta Deroga ai rumori per manifestazione temporanea), potrà seguire le istruzioni ed utilizzare l'apposito modulo *richiesta avviso pagamento pagoPA per prestazioni multiple* ed inviarlo agli indirizzi mail della zona di competenza territoriale indicati sopra.

Successivamente riceverà direttamente al proprio indirizzo mail l'avviso pagoPA per il pagamento delle prestazioni richieste.

Grazie per la collaborazione